# APPLICATION INSTALLATION AND CONFIGURATION GUIDE

Recorded Future for Threat Intelligence Security Center

## servicenow.

### **Table of Contents**

| 1. | Overview                       | 3 |
|----|--------------------------------|---|
| 2. | Application Dependencies       | 3 |
| 3. | Installation and Configuration | 3 |
| 4. | Testing the configuration      | 3 |
| 5. | Support and Troubleshooting    | 4 |

## servicenow.

#### 1. Overview

This guide will help customers install and configure the Recorded Future for Threat Intelligence Security Center (TISC) application on their ServiceNow instance. It also details any application dependencies.

#### 2. Application Dependencies

• Threat Intelligence Security Center

#### 3. User Roles

This application uses the default security roles of the Threat Intelligence Security Center to handle app permissions.

- **sn\_sec\_tisc.admin** Required to configure the application.
- sn\_sec\_tisc.analyst Required to run the application.

#### 4. Installation and Configuration

- 1. Search for 'Recorded Future for Threat Intelligence Security Center' application in the ServiceNow store
- 2. Click on 'View Details' and Install the application
- 3. Make sure the current user has the **sn\_sec\_tisc.admin** role before continuing with below steps
- 4. Go to the Integrations section in the Threat Intelligence Security Center within ServiceNow
- 5. Goto 'All Integrations' under Enrichment Integrations
- 6. Click on 'Configure new enrichment' button and select 'Observable Enrichment' capability
- 7. Click Next and select 'Recorded Future for Threat Intelligence Security Center' from the list of available integrations
- 8. You will be redirected to 'Create New Enrichment Integration' page for 'Recorded Future for Threat Intelligence Security Center'
- 9. Provide the following details:
  - a. Name: Input an appropriate name for the integration
  - b. API Key: Input the Recorded Future API token here
- 10. Click on Save to create the enrichment integration

#### 5. Testing the configuration

Perform the following steps for enrichment of an indicator to test the connection and ensure successful configuration:

- 1. Make sure the current user has either the **sn\_sec\_tisc.admin** or the **sn\_sec\_tisc.analyst** role before continuing with below steps
- 2. Go to the 'Threat Intel Library' section in 'Threat Intelligence Security Center'
- 3. Click on the value of an indicator of a supported type (eg. IPv4 address)
- 4. Go to the 'Enrichment Results' section and click on 'Observable Enrichment Results'
- 5. Click on the 'Run Observable Enrichment' button and select the integration created in section 3 before submitting the enrichment operation
- 6. If the configuration is successful, you should see a new record under 'Observable Enrichment Results'
- 7. Click on the Number of the new record created post enrichment operation using your integration and verify if you are able to fetch the context from Recorded Future

#### 6. Support and Troubleshooting

- 1. If you see errors while saving the integration in section 3, make sure the following fields are populated:
  - a. API Token: with a valid API token from Recorded Future.
  - b. API URL: set to the default value <a href="https://api.recordedfuture.com/gw">https://api.recordedfuture.com/gw</a>
- 2. If you are having issues with the data or with the connection to the Recorded Future API, please contact <a href="mailto:support@recordedfuture.com">support@recordedfuture.com</a>

End of Document